## **Enrolment Dashboard: Instructions for Chrome users on Windows**

- 1. Download the IE tab from the chrome web site: <u>https://chrome.google.com/webstore/detail/ie-tab/hehijbfgiekmjfkfjpbkbammjbdenadd?hl=en</u>
- 2. Click on the "+ FREE" button

| 👼 IE Tab - Chrome Web Stor 🛪         |                                                                                                    | Mart 201 o conserva conservation included - Manual Land                                                                                                    | 0 0 × |
|--------------------------------------|----------------------------------------------------------------------------------------------------|----------------------------------------------------------------------------------------------------|-------|
| ← → C 🔓 https://chrome.google.com/we | bstore/detail/ie-tab/hehijbfgiekmj                                                                                                    | kfjpb/kbammjbdenadd?hl=en                                                                                                    | ☆ ≡   |
|                                      | chrome web store                                                                                                    | Street: All *                                                                                                    | *     |
|                                      |                                                                                                    |                                                                                                    |       |
|                                      | Agos<br>Popular<br>Recomment<br>Collections<br>For Your<br>Run Your<br>Offine Ag                                                            | IE Tab<br>++++++ of the induced and induced and a set of the induced and a set of the induced and |       |
|                                      | Google D<br>Business To<br>Education<br>Games<br>Lifestyle:<br>News & We<br>Productivity<br>Social & Cor<br>Unities<br>Extension.<br>Themes | <complex-block><complex-block><complex-block><complex-block><complex-block></complex-block></complex-block></complex-block></complex-block></complex-block>                                                                                                    |       |

## 3. Click " Add"

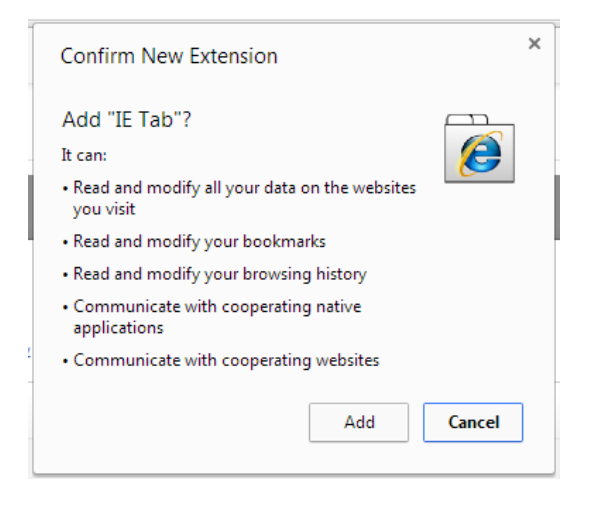

4. The IE tab will be added on the top right hand corner next to the URL.

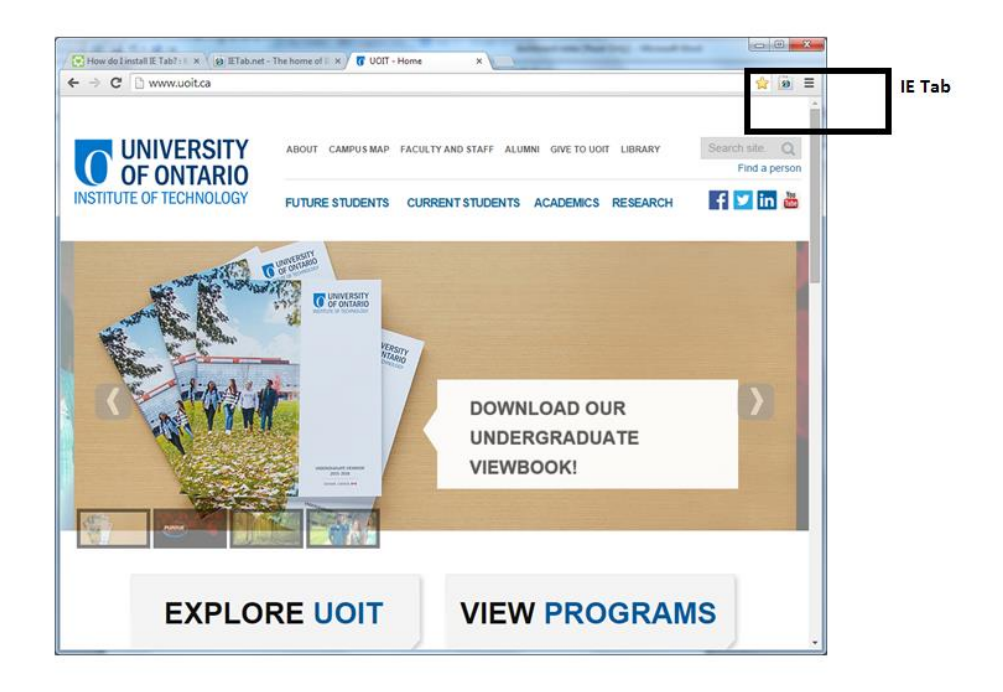

5. You can now open the dashboard file using the "Open with" option and selecting Google Chrome as the program. Click on the IE tab shown above to display the dashboard.